## PANDUAN SINGKAT APLIKASI M-PRAS

| ✓ Buka Googgle Play Store |                                                                                                    |              |                                                                                                   |                              |              |                        |      |     |
|---------------------------|----------------------------------------------------------------------------------------------------|--------------|---------------------------------------------------------------------------------------------------|------------------------------|--------------|------------------------|------|-----|
| Ketik                     | kan kata kur                                                                                                    | nci          | "Pre                                                                                              | sensi                        | ASN          | Cire                   | bon" | 1   |
| 08.33 0                   | 08.33 🕜 🕀 🕓                                                                                                    |              | ů  🤨                                                                                              | 08.34 🚯 🔁 🕓                  |              | Ծ  <sup>։</sup> "ուլ 🤊 |      |     |
| ← Р                       | resensi ASN Cirebon                                                                                                    | Q            | Ŷ                                                                                                 | $\leftarrow$                 |              |                        |      | Q : |
| Peringkat - Baru          |                                                                                                    |              |                                                                                                   | Presensi ASN<br>Kab.Cirebon  |              |                        |      |     |
|                           | Presensi ASN Kab.Cirebon<br>Diskominfo kabupaten Cirebon • Komunikasi<br>▷ Terinstal<br>Presensi Prov Banten<br>BKD Provinsi Banten • Alat<br>4,5 ★ 32 MB |              |                                                                                                   | Diskominfo kabupaten Cirebon |              |                        |      |     |
|                           |                                                                                                    |              |                                                                                                   | Apa yang baru •              |              |                        |      |     |
|                           | Jatim Presensi<br>BKD Prov. Jatim * Produktivitas<br>3,7 ★ 4,9 MB                                                                                         |              | Terakhir diupdate 1 Mar 2022<br>Added<br>- Notif Modul<br>- WFH Modul<br>Beri rating aplikasi ini |                              |              |                        |      |     |
|                           | E-Presensi Paser<br>Diskominfo Kabupaten Paser * Alat<br>3,2 ★ 13 MB                                                                                      |              |                                                                                                   |                              |              |                        |      |     |
| Cer                       | Presensi Kota Lhokseumawe<br>BKPSDM Kota Lhokseumawe • Produk<br>4,6 ★ 4,4 MB                                                                             | ktivitas     |                                                                                                   | Sampaikan pe                 | endapat Anda | ☆                      | ☆    |     |
| (B)                       | Presensi Online (WFO dan WFH)<br>AnwarHasan.id + Alat<br>3,9 ★ 1 MB                                                                                       | Tulis ulasan |                                                                                                   |                              |              |                        |      |     |
|                           | Presensi Bakamla<br>Badan Keamanan Laut Rep. Indonesia<br>2.7★ 17 MB                                                                                      | • Produkt    | tivitas                                                                                           | Kontak de                    | eveloper     |                        |      | ~   |

Klik install setelah muncul aplikasi dengan logo Pemkab Cirebon dengan nama **Presensi ASN Kab.Cirebon** 

✓ Login (masuk ke aplikasi) menggunakan akun dari aplikasi E-Kinerja Ketikkan NIP tanpa spasi lalu klik tombol LOGIN atau bisa dengan scan KPE (Kartu Pegawai Elektronik).

Ketikkan password yang biasa digunakan untuk login E-Kinerja lalu klik tombol LOGIN.

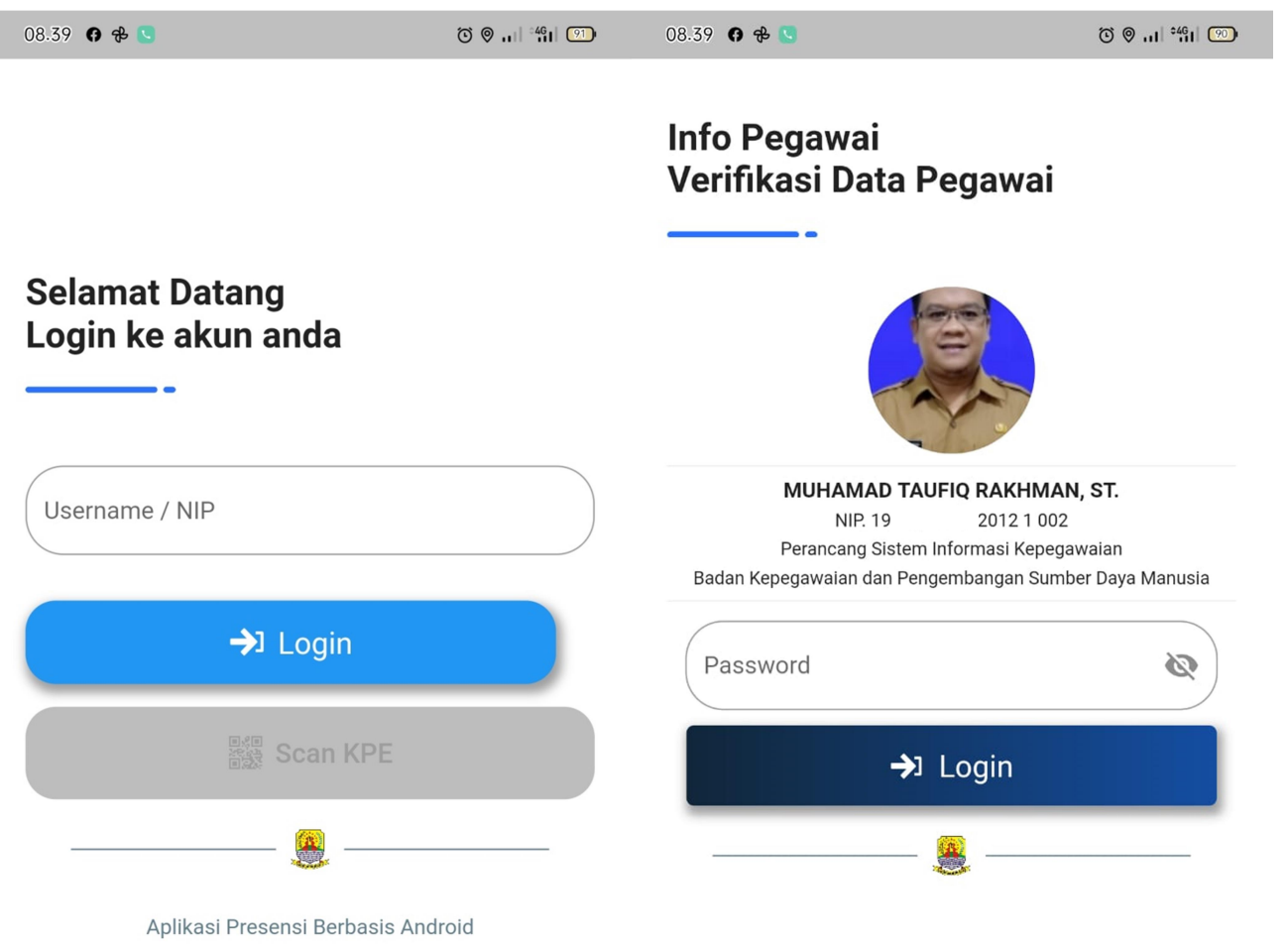

## ✓ Pastikan GPS (Lokasi) pada perangkat Android sudah diaktifkan dan ada koneksi internet.

✓ Setelah masuk ke menu utama, silahkan melakukan melakukan absensi masuk. Absen masuk dibuka mulai pukul 06:00 sampai 12:00 WIB setiap harinya. Perekaman absen dilakukan dengan klik menu Kirim data kehadiran? (Presensi).

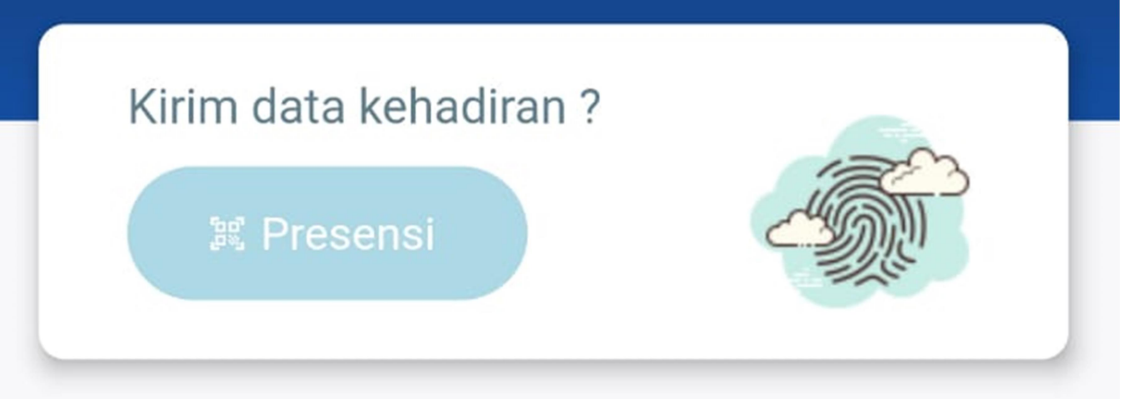

✓ Terdapat 3 macam cara penginputan absensi yaitu :

- 1. Dengan sidik jari apabila perangkat Android sudah support finger print dan sudah diaktifkan oleh yang bersangkutan.
- 2. Dengan melakukan scan QR Code Perangkat Daerah.

QR Code dapat diunduh pada website BKPSDM Kabupaten Cirebon, dapat ditempel pada pintu masuk, pintu keluar ataupun meja kerja.

- 3. Dengan melakukan SCAN pada KPE masing-masing ASN.
- ✓ Pada saat meninggalkan kantor, silahkan lakukan perekaman kembali dengan cara yang sama pada saat absen kehadiran. Jam absen pulang dibuka dari jam 12:00 sampai 23:59 setiap hari.

## **INFORMASI TAMBAHAN :**

- 1. Absensi manual di SIMPEG dapat dilakukan untuk absen Cuti, Sakit maupun Dinas Luar melalui Operator SIMPEG.
- 2.Berlaku aturan 1 perangkat, 1 akun. Tidak bisa dalam satu perangkat digunakan lebih dari 1 akun. Apabila akun sudah pernah login ke suatu perangkat, maka data akan terkunci. Perlu dilakukan reset melalui admin di BKPSDM apabila berganti perangkat.
- 3.Terdapat menu pencarian pegawai sebagai solusi atas ditutupnya layanan SIMPEG Public melalui website / aplikasi SIMPEG.

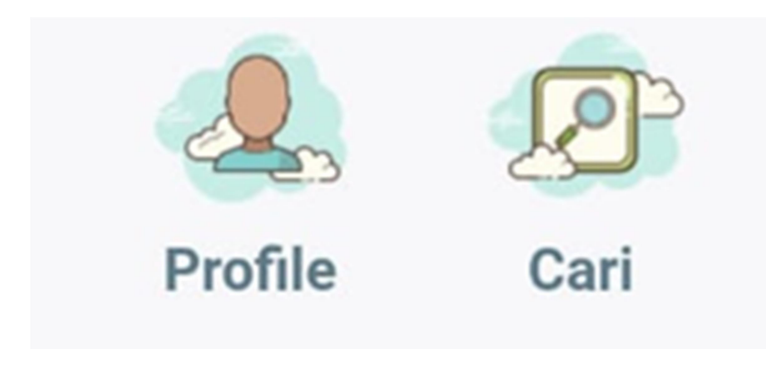